### Aruba wireless for MAC Book Air and Mac Book Pro

## 1. Connect to Guest\_Portal

| No Service      | 2:24 PM | 🔊 🏵 46% 🔳 '      |
|-----------------|---------|------------------|
| Settings        | Wi-Fi   |                  |
| Wi-Fi           |         |                  |
| 🔆 Guest_Portal  |         | <b>∻</b> (i)     |
| CHOOSE A NETWOR | ?K      |                  |
| ddtprivsaid     |         | <b>∻</b> (i)     |
| DOA-GUEST       |         | <b>₽ \$ (i</b> ) |
| DOE             |         | <b>₽ ≈ (i</b> )  |
| LASG_VIP_GU     | JEST    | <b>₽ ╤ (ì</b>    |
| LASG_WIREL      | ESS     | <b>₽ \$ (i</b> ) |
| OGB-GUEST       |         | <b>₽ \$ (i</b> ) |
| SSID&lknowi     | t       | <b>₽ \$ (i</b> ) |
| Other           |         |                  |

 After selecting the Guest\_Portal wifi, a mini-browser will appear with the State of Louisiana Guest Wifi splash page (picture below). Close this this window with the red x or select cancel in the bottom right (Both outlined and highlighted below)

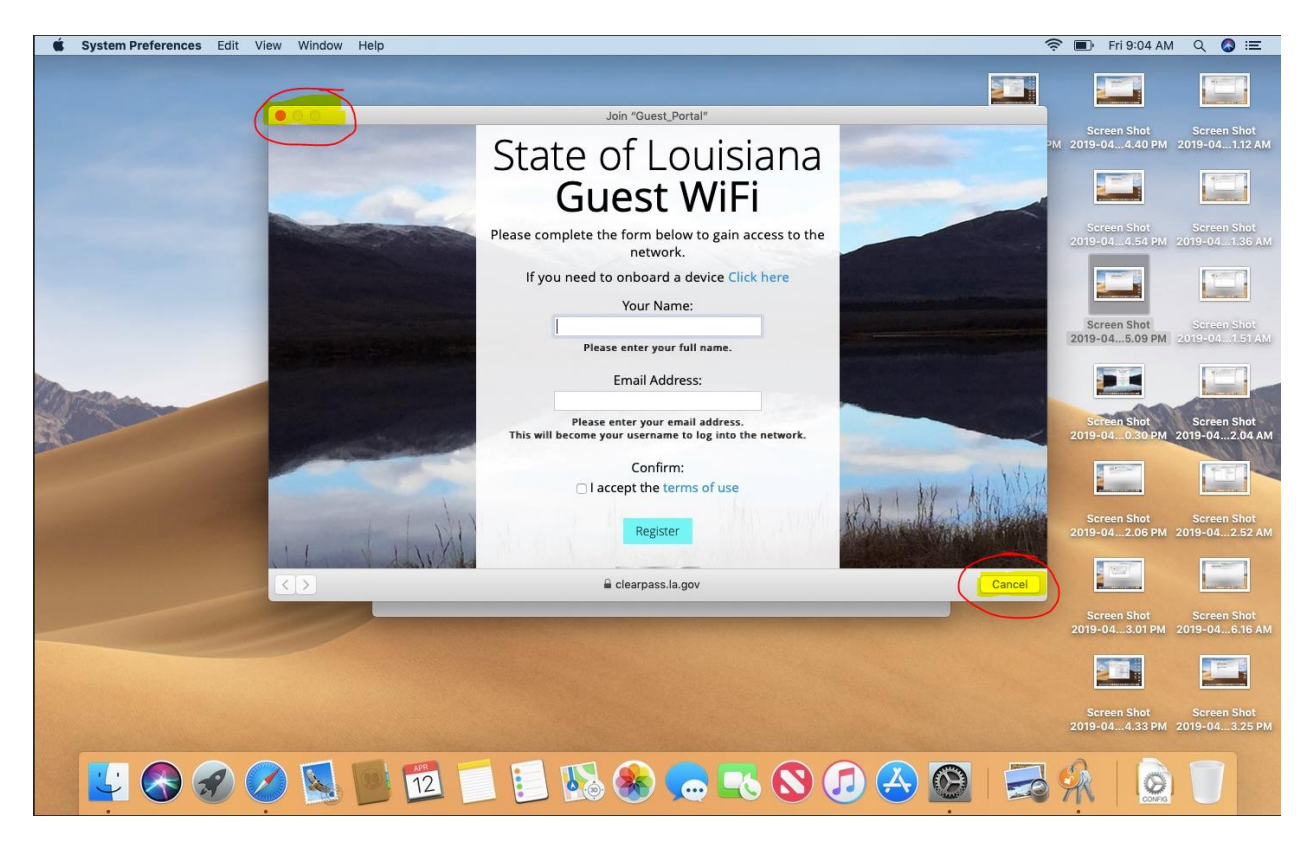

3. Open Safari and navigate to a website that you do not normally open. Any website that isn't in your browser history will suffice, such as tacobell.com or burgerking.com. The same splash will appear in Safari. DO NOT fill out any info on this page, simply click on "Click here"

If the splash panel doesn't prompt, you can use the direct link and skip to step 4. https://clearpass.la.gov/onboard/device\_provisioningLASG\_VIP\_GUEST.php

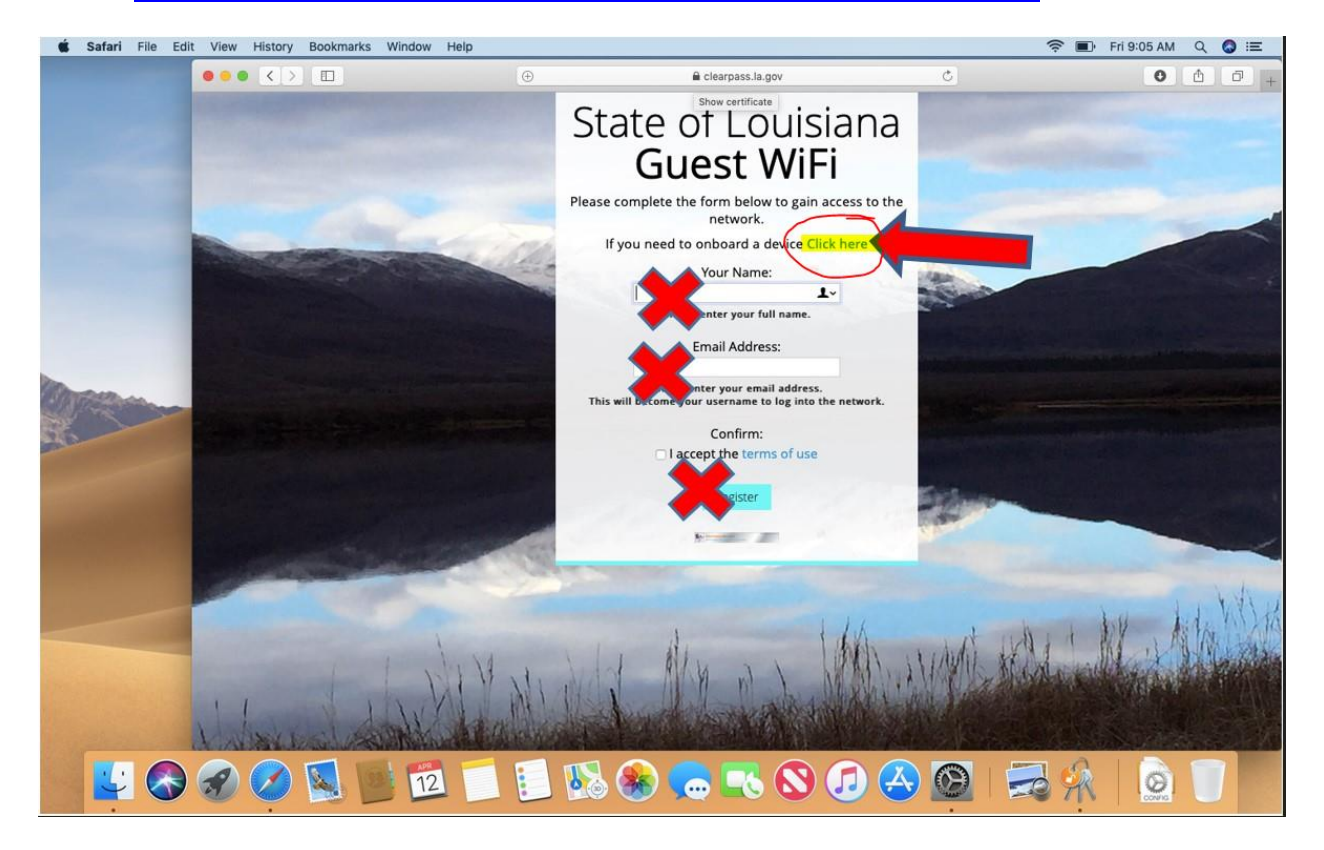

4. The next screen is "Register your device"
In the username field, enter your state network ID followed by @doe.la.gov, or @la.gov (if @doe.la.gov doesn't work)
(IE Jane Smith would be JSmith@doe.la.gov or JSmith@la.gov)
In the password field, use the same password that's used for Idoe\JSmith.

Check the box "I accept the Terms of use", then select "Log in"

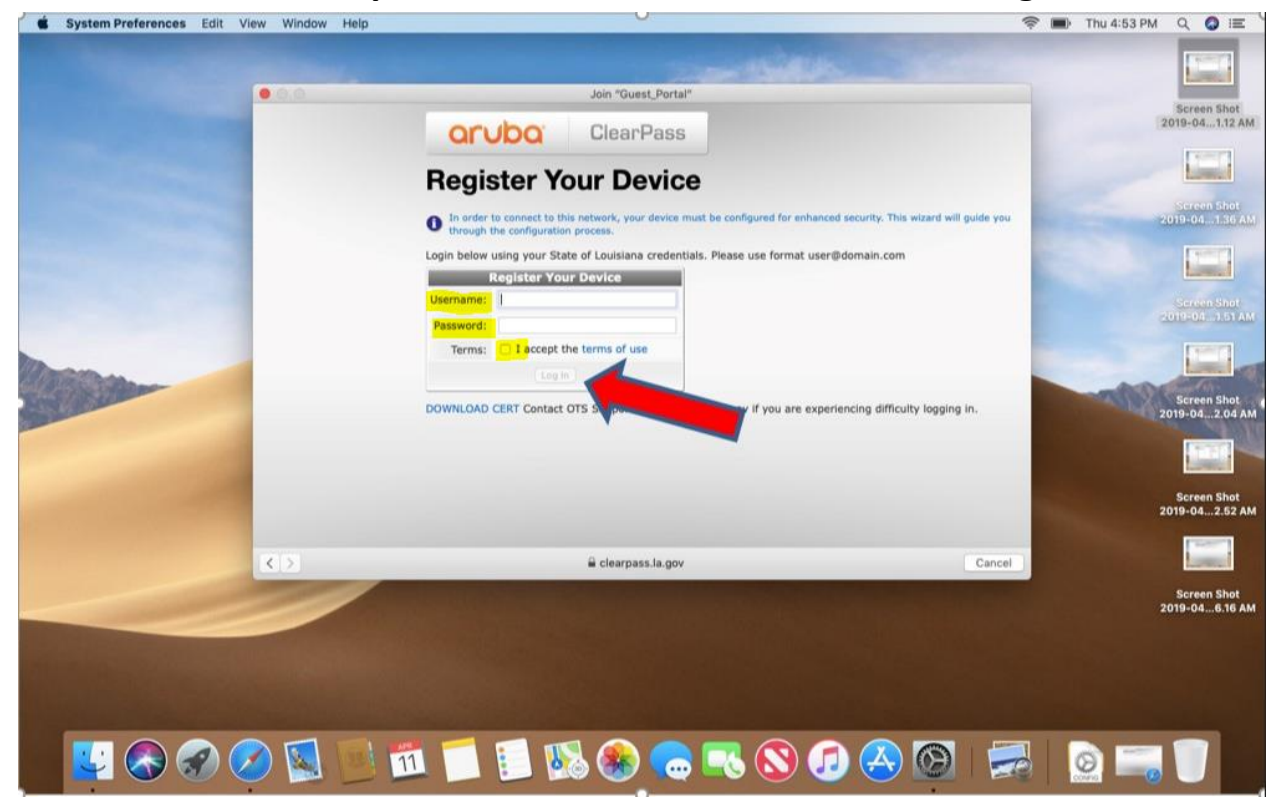

5. Click "Install Certificate" when the screen below appears.

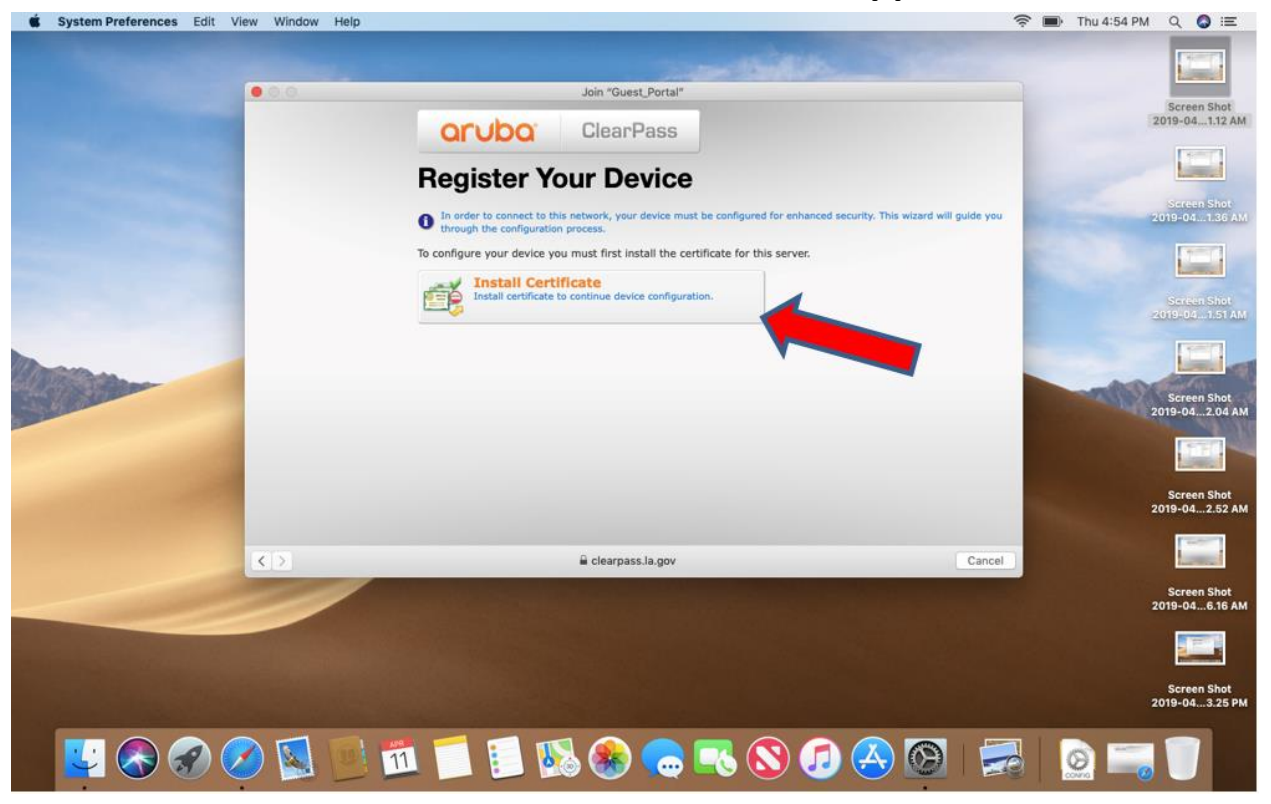

6. The next screen will look similar, but this time click on "Install Profile"

| <b>Ś System Preferences</b> Edit Vie                                                                                                    | / Window Help                                                                   | <u> </u>                                                    | ) Thu 4:54 PM Q 🚷 🖃                                    |
|----------------------------------------------------------------------------------------------------|---------------------------------------------------------------------------------|-------------------------------------------------------------|--------------------------------------------------------|
| A CONTRACTOR                                                                                                    |                                                                                 | - ASSIRED SCORE OF                                          |                                                        |
|                                                                                                    | Join "Guest_Portal"                                                             | 20                                                          | Screen Shot Screen Shot<br>19-044.40 PM 2019-041.12 AM |
|                                                                                                    | Register Your Device                                                            |                                                             |                                                        |
|                                                                                                    | In order to connect to this network, your device must be configuration process. | onfigured for enhanced security. This wizard will guide you | Screen Shot<br>2019-041.36 AM                          |
|                                                                                                    | Download and install the following profile which will config                    | ure network settings on your device.                        |                                                        |
|                                                                                                    | Installing this profile will configure your device.                             |                                                             | Screen Shot<br>2019-041.51 AM                          |
| Margan .                                                                                                    |                                                                                 |                                                             |                                                        |
|                                                                                                    |                                                                                 |                                                             | Screen Shot<br>2019-042.04 AM                          |
|                                                                                                    |                                                                                 | _                                                           |                                                        |
|                                                                                                    |                                                                                 |                                                             | Screen Shot<br>2019-042.52 AM                          |
|                                                                                                    | < >                                                                             | Cancel                                                      |                                                        |
| and the second second se |                                                                                 |                                                             | Screen Shot<br>2019-046.16 AM                          |
|                                                                                                    |                                                                                 |                                                             |                                                        |
|                                                                                                    |                                                                                 |                                                             | Screen Shot<br>2019-043.25 PM                          |
|                                                                                                    | ) 🛐 💽 📶 📁 📒 🐼 😪 🗬                                                               | 🔊 🕗 🕙 🧱                                                     | <u>e</u> = 1                                           |

#### 7. Click Continue

|                  |              |                                                        | 🗎 clearpass.la.gov                                                     | C)                       | Welcome to macOS Mojave                                    | SI |
|------------------|--------------|--------------------------------------------------------|------------------------------------------------------------------------|--------------------------|------------------------------------------------------------|----|
| Mail - James.Mcm | ahon@LA.GOV  | R                                                      | ogister Your Device – ClearPass                                        | -                        | Take a quick tour to learn about great new features.       | L  |
|                  | arut         |                                                        | Profiles                                                               | Q, Search                |                                                            |    |
| R                | egiste       | Are you sure you want<br>This profile will configure y | to install "Device Enrollmen"<br>our Mac with the following: Profile 9 | "?<br>ervice Enrollment. | figuration process.                                        |    |
| The              | network prof | Show Profile                                           |                                                                        | Cancel Continu           | Je                                                         |    |
|                  | No pro       | files installed                                        |                                                                        |                          |                                                            |    |
|                  |              |                                                        |                                                                        |                          |                                                            |    |
| 8                |              |                                                        |                                                                        |                          |                                                            | 1  |
|                  |              |                                                        |                                                                        |                          |                                                            |    |
|                  | + -          |                                                        |                                                                        |                          | ?                                                          |    |
|                  |              |                                                        |                                                                        |                          |                                                            |    |
|                  |              |                                                        |                                                                        |                          |                                                            |    |
|                  |              |                                                        |                                                                        |                          |                                                            |    |
|                  |              |                                                        |                                                                        |                          | © Copyright 2019 Hewlett Packard Enterprise Development LP |    |
|                  |              |                                                        |                                                                        |                          |                                                            |    |
|                  |              |                                                        |                                                                        |                          |                                                            |    |
|                  | APR APR      |                                                        |                                                                        |                          |                                                            |    |

#### 8. Click Install

| Mail - James.Mcmahor | n@LA.GOV                              |                                                    |                |                                                            | 5   |
|----------------------|---------------------------------------|----------------------------------------------------|----------------|------------------------------------------------------------|-----|
| 0                    |                                       | Register Your Device – ClearPass                   | -              | Take a quick tour to learn about great new features.       |     |
| Re                   | giste Are you sur<br>This profile's a | Profiles e you want to install profile "Device Enu | Q. Search      |                                                            | -04 |
| 1 In c               | order to co                           | ails                                               | Cancel Install | fguration process.                                         |     |
|                      | No profiles installed                 |                                                    |                |                                                            |     |
|                      |                                       |                                                    |                | _                                                          |     |
|                      | +-                                    |                                                    | ?              | -                                                          |     |
| -                    |                                       |                                                    |                |                                                            |     |
| -                    |                                       |                                                    |                |                                                            |     |
|                      |                                       |                                                    |                | © Copyright 2019 Hewlett Packard Enterprise Development LP | ,p  |
|                      |                                       |                                                    |                |                                                            |     |
|                      |                                       |                                                    |                |                                                            |     |

# 9. Click Install

| System Preferences Edit View Window Help                     |                                                                                                    | 🛜 📄 Thu 11:02 AM Q                                                                 |
|--------------------------------------------------------------|----------------------------------------------------------------------------------------------------|------------------------------------------------------------------------------------|
| Mail - James.Mcmahon@LA.GOV                                  | earpass.la.gov<br>Register Your Device - ClearPass                                                                                                    | Welcome to macOS Mojave<br>Take a quick tour to learn about great<br>new features. |
| Cruk<br>Regist<br>✓ Device prov<br><sup>™</sup> You should r | Are you sure you want to install profiles "Device Enrollment"?      This profile's authorship cannot be verified. Once installed, "Office of Technolo     RoetCAT" will be trusted on this Mac.      Show Details     Cancel      No profiles installed | Search<br>gy Services<br>Install                                                   |
|                                                              |                                                                                                    | © Copyright 2019 Hewlett Packard Enterprise Development LP                         |

10. When prompted, enter the password for your Macbook to grant your compuer access to install the wifi certificate.

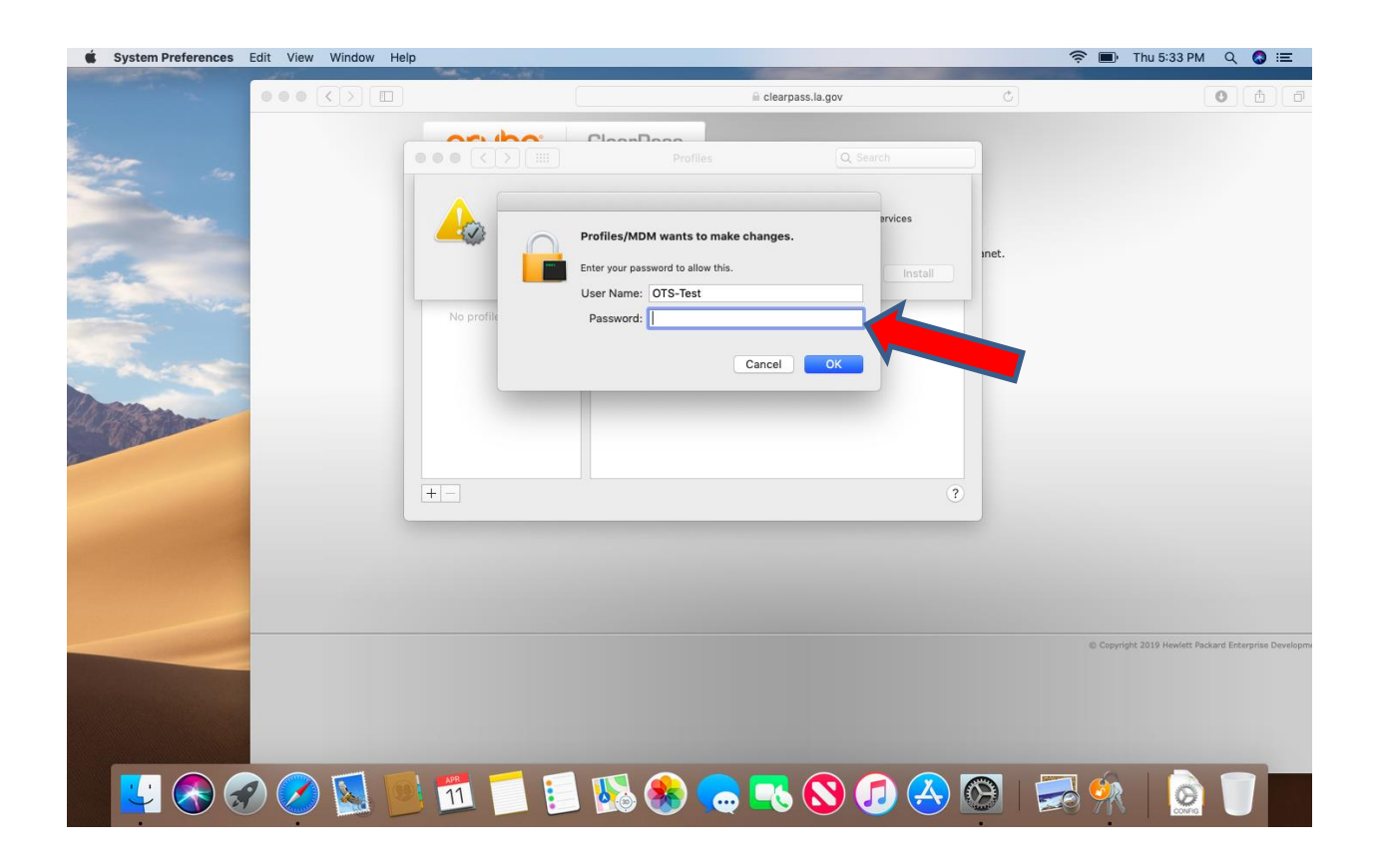

11. The device enrollment pop (pictured below) indicates that the profile has installed. The page behind it indicates the process is complete.

| ••• <> ()                              |                                            | ⊜ clearpass.la.gov                                                                                                    |                                                                                    |
|----------------------------------------|--------------------------------------------|----------------------------------------------------------------------------------------------------|------------------------------------------------------------------------------------|
| Mail - James.Mcmahon@LA.GOV            |                                            | Register Your Device - ClearPass                                                                                                    | Welcome to macOS Mojave<br>Take a quick tour to learn about great<br>new features. |
| aruk                                   | ••• <> ==                                  | Profiles Q. Search                                                                                                    |                                                                                    |
| Regist                                 | User Profiles Device Enrollment 4 settings | Device Enrollment<br>State of Louisiana Unverified                                                                                                    |                                                                                    |
| <sup>®</sup> ¶ <sup>4</sup> You should |                                            | Description This configuration profile has network<br>and security settings for your device to<br>allow you to securely connect to the wffi<br>Signed Device Enrollment (Profile Signing)<br>Installed Apr 11, 2019 at 11:02 AM |                                                                                    |
|                                        |                                            | Settings Certificate<br>Office of Technology Services RootCA1<br>Certificate<br>johnnysst2<br>Certificate<br>Office of Technology Services SubCA1<br>Wi-FI Network<br>LLSQ./WP.OUEST                                            |                                                                                    |
|                                        | +-                                         | 3                                                                                                    |                                                                                    |
|                                        |                                            |                                                                                                    |                                                                                    |
|                                        |                                            | •                                                                                                    | Copyright 2019 Hewlett Packard Enterprise Development L                            |
|                                        |                                            |                                                                                                    |                                                                                    |
|                                        |                                            |                                                                                                    |                                                                                    |
|                                        |                                            |                                                                                                    |                                                                                    |

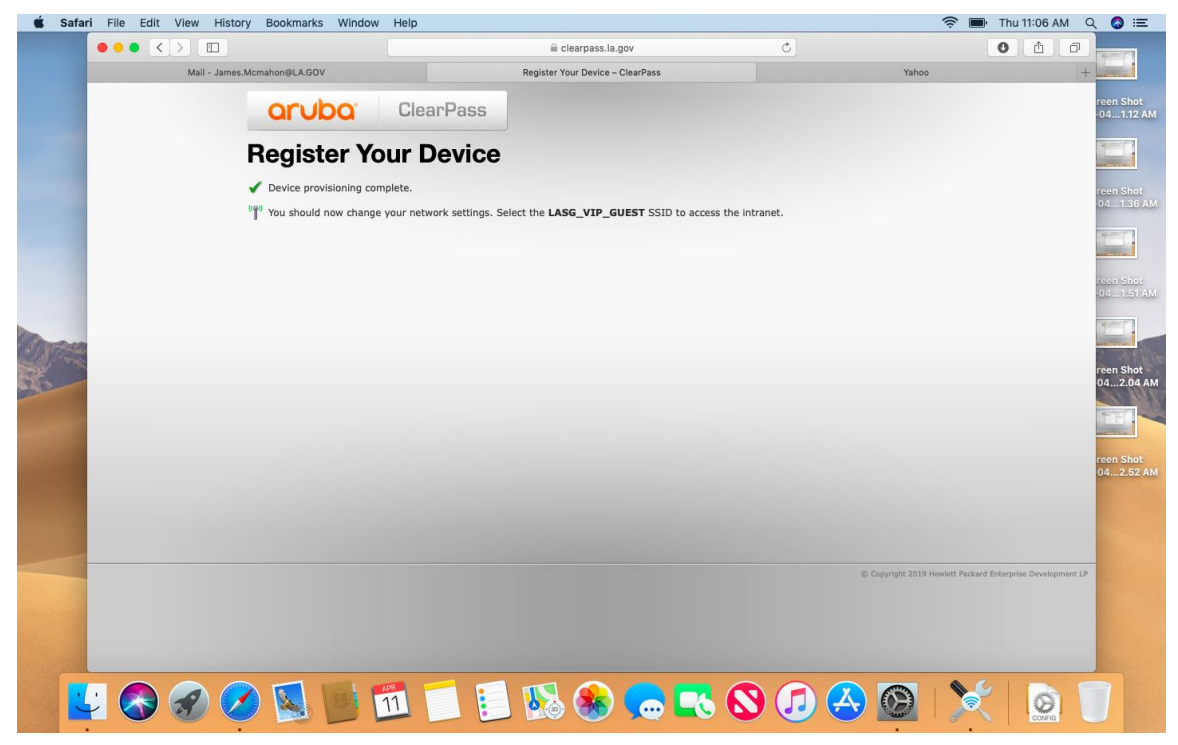

12. Finally, click on the icon that allows you to view wifi networks. Select "LASG\_VIP\_GUEST" and your Mac will connect. Once connected, your device will auto connect when available. This WiFi network allows access directly to the state network and will not require VPN when connected.

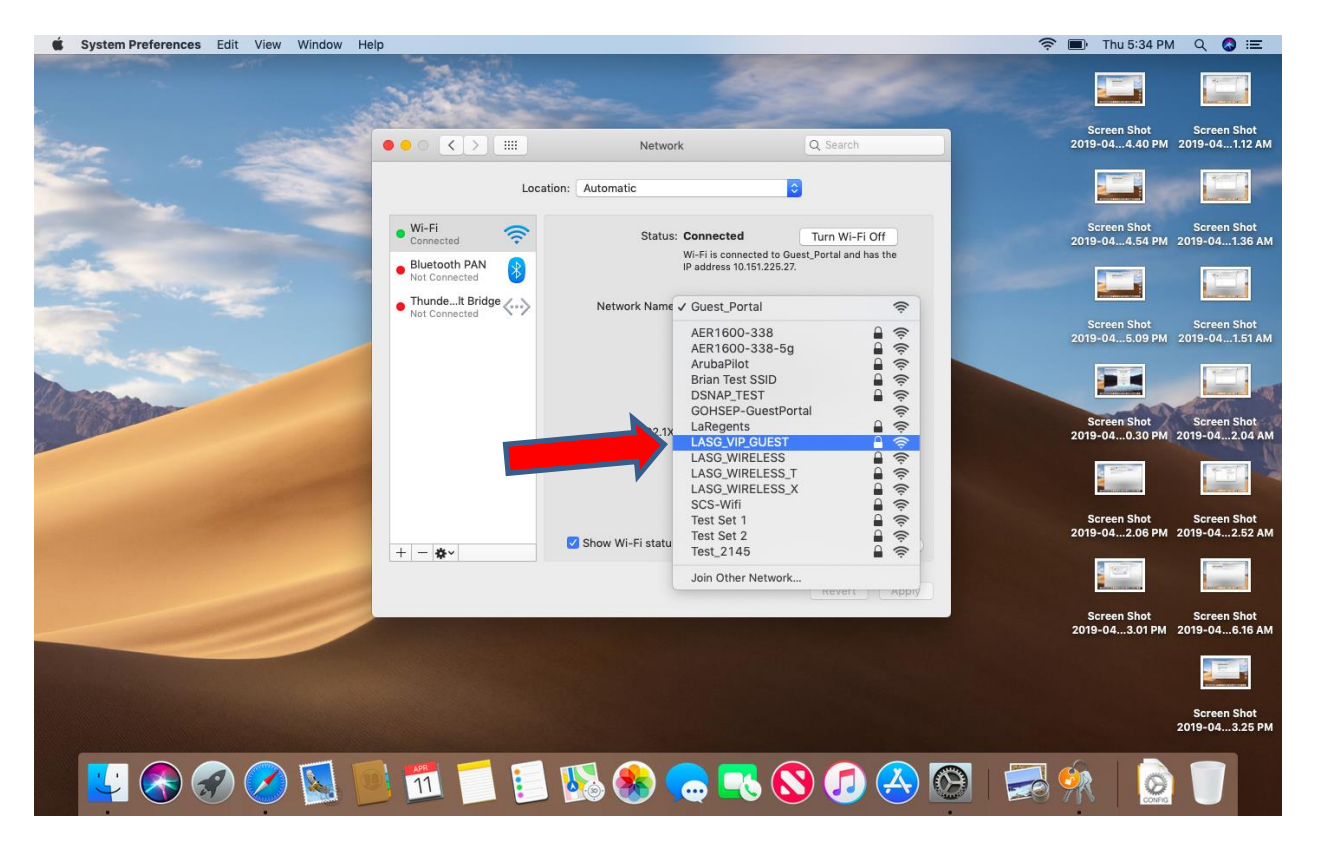